#### <u>Digital signatur</u> Åben <u>www.skat.dk</u> i en webbrowser

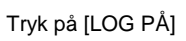

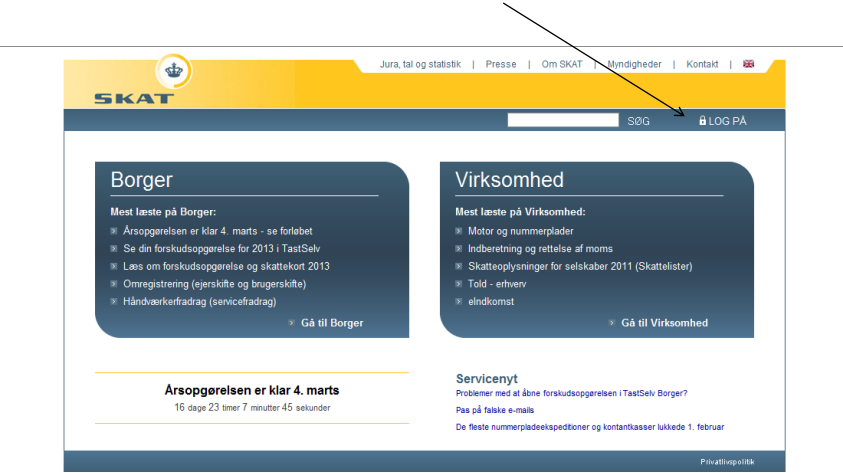

Vælg Log på med NemID eller medarbejdercertifikat under TastSelv Erhverv

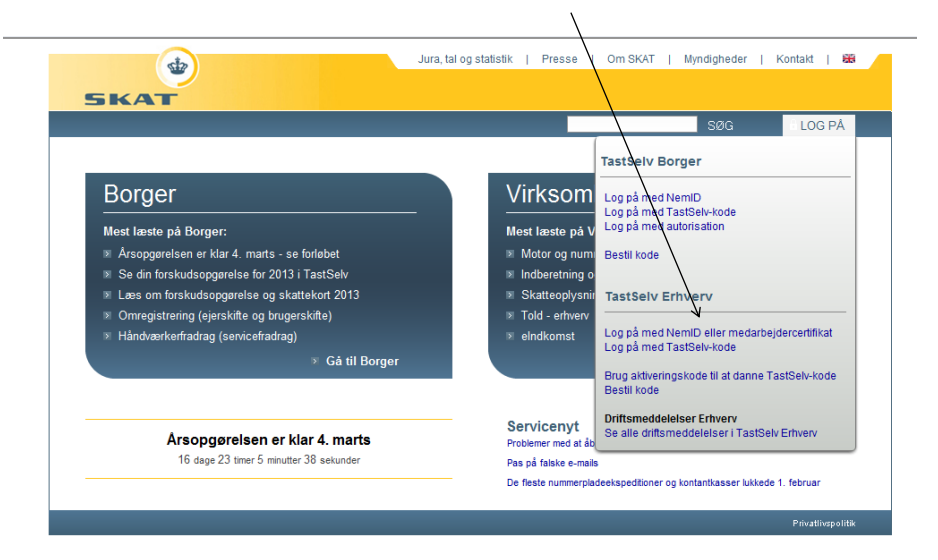

## Luk dette billedet ned ved at trykke på [X] i øverste højre hjørne.

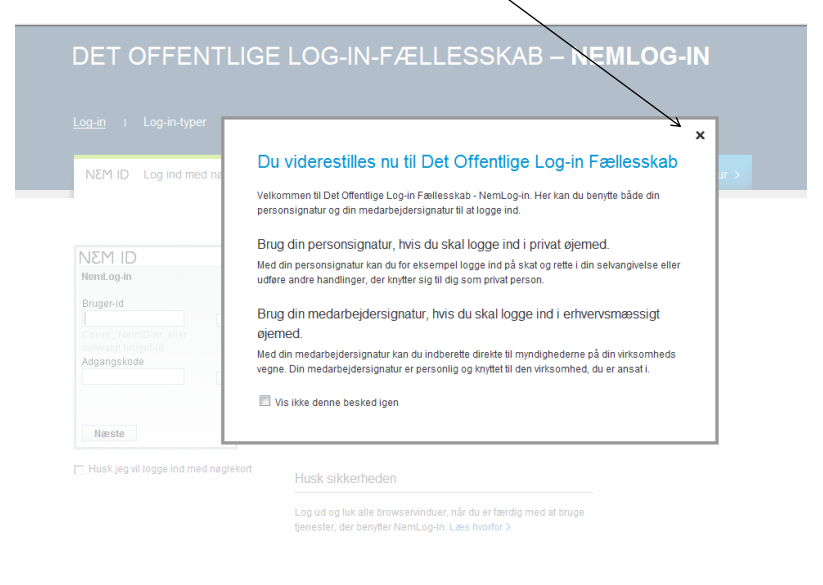

#### Vælg fanebladet digital signatur

| DET OFFENTLIGE LOG-IN-FÆLLESSKAB – <b>NEMLOG-IN</b>                                                               |                                                                                                    |  |  |  |  |
|----------------------------------------------------------------------------------------------------|----------------------------------------------------------------------------------------------------|--|--|--|--|
| <br><u>Log-in</u> ⊨ Log-in-typer ⊨ Om NemLog-in ⊨ Sik                                                             | kkerhed ⊨ Vilkår ⊨ Hjælp <t) th="" ළ<=""></t)>                                                                       |  |  |  |  |
| NEM ID Log ind med nøglekort > NEM ID Log in                                                                      | d med nøglefil > Digital Signatur > Log ind med Digital Signatur >                                                   |  |  |  |  |
| Digital Signatur<br>Vælg digital signatur og log ind på NemLog-in<br>Ingen certifikater V Gennemse<br>Annuller OK | Genveje  Få hjælp nu Information om Log-in-typer Om NemLog-in Bestil NemID                                           |  |  |  |  |
| □<br>Husk jeg vil logge ind med Digital<br>Signatur                                                               | Log ud og luk alle browservinduer, når du er færdig med at<br>bruge tjenester, der benytter NemLog-in. Læs hvorfor > |  |  |  |  |

## Java indlæses og der spørges, om man har tillid til siden. Tryk Run eller Ja

| NEM ID Log ind med nøglet            | NEM ID Log ind med neglefil >                                                                                                 | Digital Signatur | Log ind med Digital Signatur >                 | ^ |
|--------------------------------------|----------------------------------------------------------------------------------------------------|------------------|------------------------------------------------|---|
| Digital Signatur                     |                                                                                                    | Genveje          |                                                |   |
|                                      | Warning - security<br>The application's digital signature ha<br>Do you want to run the application?                           | s been verifie   | st. ()                                         | 8 |
| 🗌 Husk jeg vil logge ind med Digital | Name: login_applet<br>Publisher: Nets DanID<br>From: https://opensign.danid.dk<br>@ Always trust content from this publisher. | N                | når du er færdig med at bruge<br>Læs hvorfor > |   |
|                                      | The digital signature has been validated by a trust                                                                           | ed source.       | Run Cancel More Information                    | Ī |
| ÷.                                   | J                                                                                                    |                  |                                                |   |

Er en digital signatur installeret på computeren, vil den automatisk hentes frem. Der kan være flere signaturer installeret på computeren

|                                            | NEM ID Log ind med nøglefil > | Digital Signatur Log ind med Digital Signatur >                  |
|--------------------------------------------|-------------------------------|------------------------------------------------------------------|
|                                            |                               | Genveje                                                          |
| ligital Signatur V                         |                               | > Få hjælp nu                                                    |
|                                            |                               | > Information om Log-in-typer                                    |
| Vælg digital signatur og log ind på NemLog | in                            | > Om NemLog-in                                                   |
| Karina Venneberg Olesen (cvr: 19552101)    | ×                             | > Bestil NemID                                                   |
|                                            | Gennemse                      |                                                                  |
| OK Detaljer Annuller                       |                               | Husk sikkerheden                                                 |
|                                            |                               | Log ud og luk alle browservinduer, når du er færdig med at bruge |
| usk jag vil Jogge ind med Digital Signatur |                               | tienester der benviter Nemi od-in 1 Zes hvortor >                |

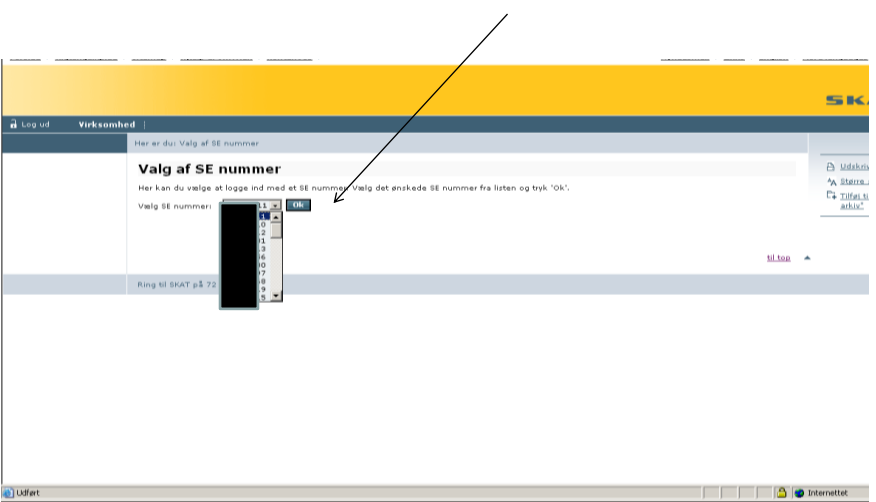

# Når du har indtastet koden til din signatur og trykket OK, vælges cvr-nummer i listen

Du er nu logget på med digital signatur og kan vælge i menuen til venstre. Virksomheden klikker på Rettigheder til selvbetjening

| Virksomhed                                                                                                    | er er du: Virksomhed + TastSelv Erhverv +                                                                                                    |
|----------------------------------------------------------------------------------------------------|----------------------------------------------------------------------------------------------------|
| Forside - Virksomhed     Flanketter     Information     TastSelv Erhverv     Velkommen til TastSelv     Erhverv     EMCS -     Ledsagedokument     Administration     Demo'er     e-Blanketter     eIndkomst / CPS     Facilise kontingenter og     Ackassebidrag (AFA)     Gaver     Kommunikation     Momsrcivian     Momsnumer (K -     foresprag     Momsnumer glok A-     foresprag     Pensionsafkjas (PAL)     Pensionsafkjas (PAL)     Pensionsafkjas (PAL)     Registraringsbevis     Resistrophisminger     Udbytterosent-     foresprag     Skattaophysninger     Udbytterosent-     foresprag     Skattaophysninger     Udbytterosent-     foresprag | Du er nu logget på TastSelv Erhverv og kan indbørette elektronisk til SKAT.         Du er nu logget på TastSelv Erhverv og kan indbørette elektronisk til SKAT.         De muligheder er i menuen til venstre. Mangler du en indbøretningstype kan det skyldes at virksomheden likke er tilmeldt. Tilmelding foretages også vir menuen under punktet "Administration". Hvis du logger ind med digital signatur, skal du dendover være tildelt rettighed til de enkelte indbøretningstyper. Rettigheder ina tildeles af din virksomheds digitals signatur, skal du dendover være tildelt rettighed til de enkelte indbøretningstyper. Rettigheder til selvbetger ind med digital signatur, skal du dendover være tildelt rettighed til de enkelte indbøretningstyper. Rettigheder til selvbetger indføreter som som den virksomheds digitals signatur. EAN, eller personer som denne har udpeget. Du skal være en omser inskomhed til selvbetger indføreter elser være tildelt er en anden virksomhed til selvbetger indføreter inskomhed foretages indbøretning på virksomhederer elser en anden virksomhed til selvbetger indføreter for dig i fræst skal tilmeldes sin virksomhed foretages indbørette for dig i fræst skal tilmelde sin virksomhed i til selvbetger i selvbetger og "Kendte fejl og mangler", inden du kontakter SKAT.         Oplever du problemer med TastSelv, anbefaler vi at du læser "Hyheder" og "Kendte fejl og mangler", inden du kontakter SKAT.         Oplever du problemer med TastSelv, anbefaler vi at du læser "Hyheder" og "Kendte fejl og mangler", inden du kontakter SKAT.         Oplever du problemer med TastSelv, anbefaler vi at du læser "Hyheder" og "Kendte fejl og mangler", inden du kontakter SKAT.         Oplever du at utoriser elsendomst, tops at indiversor for DS eller administrere rettigheder til disse områder, skal du vælge det menupunkt. |
| seivbetjening                                                                                                    |                                                                                                    |

#### Aktivering af modul for administration af brugerrettigheder. OBS. Der spærres for brug af tastselv-kode Klik på Aktiver digital signatur og derefter Aktiver brugeradministration,

| Forside   <u>Tilgængelighed</u>                                                                                                    | Sitemap   Hjaeb til SKAT.dk   Kontaktue                                                                                                    | Nyhedsmail              | <u>Links</u>         | <u>English</u> | More languages |
|----------------------------------------------------------------------------------------------------|----------------------------------------------------------------------------------------------------|-------------------------|----------------------|----------------|----------------|
|                                                                                                    |                                                                                                    |                         |                      |                | SKAT           |
| 🔒 Log ud 🛛 Nin side                                                                                                    | Borger Virksamhed Rådgiver i Presse i Om koncernen i                                                                                                    |                         |                      |                |                |
| Virksomhed                                                                                                    | Her er du: V stomhed + Rettigheder til selubetjening + Aktuer Digital Signatur                                                                                                    |                         |                      |                | Søgning        |
| Forde - Viksonhed     Tattik Uhrer     Salvbegeng     Salvbegeng     Salvbegeng     Salvbegeng     Aktore Siglal Stalvbede     Goger stighteder     Goger stighteder     Goger stighteder     Tidel medstegter     Konstrumenter     Sink 19 Tattikehode     Goger stighteder     Sink 19 Tattikehode     Goger stighteder     Sink 19 Tattikehode     Goger stighteder     Sink 19 Tattikehode     Goger stighteder     Sink 19 Tattikehode     Goger stighteder     Sink 19 Tattikehode     Goger stighteder     Sink 19 Tattikehode     Goger stighteder     Sink 19 Tattikehode     Goger stighteder     Sink 19 Tattikehode     Sink 19 Tattikehode     Sink 19 Tatt | Aktivering af modul for administration af brugerrettigheder Leget and a Logen and a Logen administration adde tan da give metabagies i riksomheder adgarg tif forkelige éle af Tattiek Efwer. Du kan f.ekz. give metabagies for til at indevente mons eller se viku spectraphono. Tattiek-inden kan fike avendes til at logen id. Du kan dag genatteres den, kes du filt hong for at avende den igen. Aktiver bogen den dat i di togen id. Du kan dag genatteres den, kes du filt hong for at avende den igen. Aktiver bogen den dat i disponde dat i disponderes den, kes du filt hong for at avende den igen. | amhedens<br>brugeradmin | istration<br>til too |                | Hele SkaT.dk   |
|                                                                                                    |                                                                                                    |                         |                      |                |                |
|                                                                                                    | Ring til SKAT på 72 22 18 18                                                                                                    |                         |                      |                |                |
|                                                                                                    |                                                                                                    |                         |                      |                |                |

#### Signaturen er aktiveret og der kan nu tildeles rettigheder

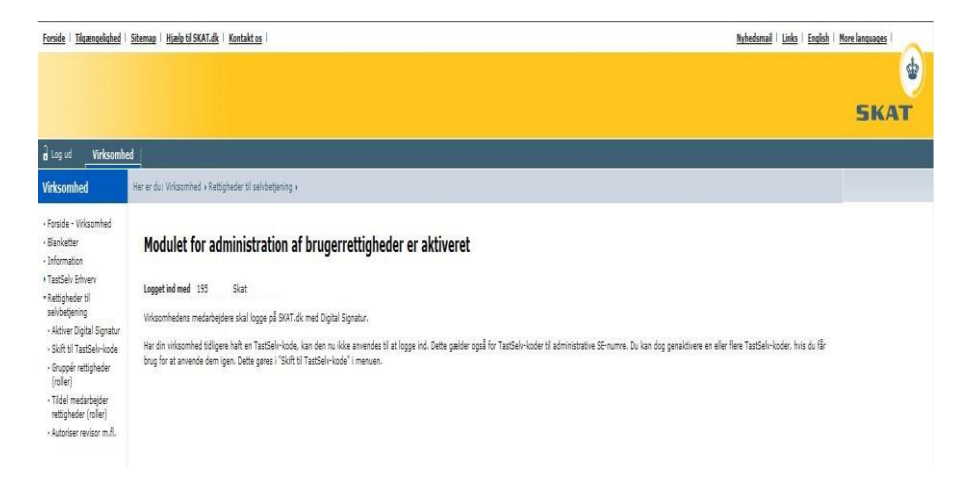

### Vælg menupunktet "Gruppér rettigheder (roller)", og tryk på "Ny rolle for egen virksomhed" En rolle består af en eller flere rettigheder, fx indberetning af moms, og gælder for et eller flere CVR/SE-numre.

/

| *Rettigheder til<br>selvbetjening                                               | Skift mellem CVR-numre                                                                                                    |
|---------------------------------------------------------------------------------|----------------------------------------------------------------------------------------------------|
| <ul> <li>Vælg virksomhed</li> <li>Skift til TastSelv-<br/>kode</li> </ul>       | Du kan skifte mellem forskellige CVR-numre ved at taste det nye CVR-nr og trykke på kroppen "Skift CVR-nummer".                                       |
| Grupper rettigheder<br>(roller)     Tildel medarbejder     rottigheder (roller) | Du arbeider med falgande CVR-numme                                                                                                    |
| Autoriser revisor     m.fl.                                                     | Valg af nyt CVR-nummer *                                                                                                    |
| Forside     TastSelv Erhverv                                                    | Virksomhedens roller                                                                                                    |
|                                                                                 | Medarbejder:<br>På vegne af 30                                                                                                    |
|                                                                                 | I skemaet kan du se de roller der er oprettet fri virksomheden. Du kan tildele en rolle til medarbejdere, ved at<br>trykke på rollens navn i skemaet. |
|                                                                                 | Brug links under skemaet til at oprette vye roller.                                                                                                   |
|                                                                                 | Du kan slette de roller som ikke ingenolder nogen rettigheder. Tryk først på knappen "Marker tomme roller" og derefter knappen "Slet rolle".          |
|                                                                                 | Fjern Rollenavn A Medarbejdere med rollen                                                                                                    |
|                                                                                 |                                                                                                    |
|                                                                                 | Wy rolle for egen virksomhed Slet rolle Marker tomme roller                                                                                           |

Navngiv rollen og klik på Fortsæt

| Katalog   Drift                                         | Udvikling                                                                                                    |
|---------------------------------------------------------|----------------------------------------------------------------------------------------------------|
| Katalog                                                 | Her er du: Katalog + Rettigheder til selvbetjening +                                                            |
| * Rettigheder til<br>selvbetjening<br>• Vælg virksomhed | Skift mellem CVR-numre                                                                                          |
| <ul> <li>Skift til TastSelv-<br/>kode</li> </ul>        | Du kan skifte mellem forskellige CVR-numre ved at taste det nye CVR-nr og trykke på knappen "Skift CVR-nummer". |
| (roller)                                                | Du arbejder med følgende CVR-nummer                                                                             |
| rettigheder (roller)<br>• Autoriser revisor             | Valg af nyt CVR-nummer *                                                                                        |
| m.fl.<br>• Klientoversigt                               | Skift CVR-nummer                                                                                                |
| Forside                                                 |                                                                                                    |
| TastSelv Erhverv                                        | Navngiv rolle                                                                                                   |
|                                                         | Medarbejde<br>På vegne af                                                                                       |
|                                                         | Giv rollen et navn du kan huske igen.                                                                           |
|                                                         | Navn til rolle *                                                                                                |
|                                                         |                                                                                                    |
|                                                         | Fortsæt Fortryd                                                                                                 |

#### Ved oprettelse af roller, kan man vælge at oprette en rolle med samtlige rettigheder eller oprette en rolle med en eller færre rettigheder ved hjælp af rullegardinerne

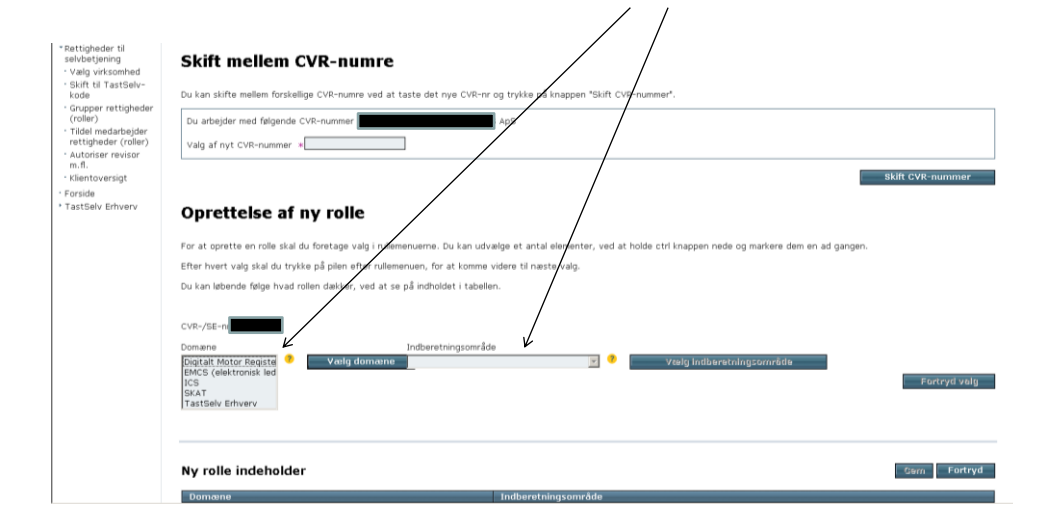

Når I taler med Administrator, skal vedkommende have adgang til det hele vedr. CRV-nummeret. Administrator markerer alle domæner og herefter alle indberetningsområder og trykker Gem.

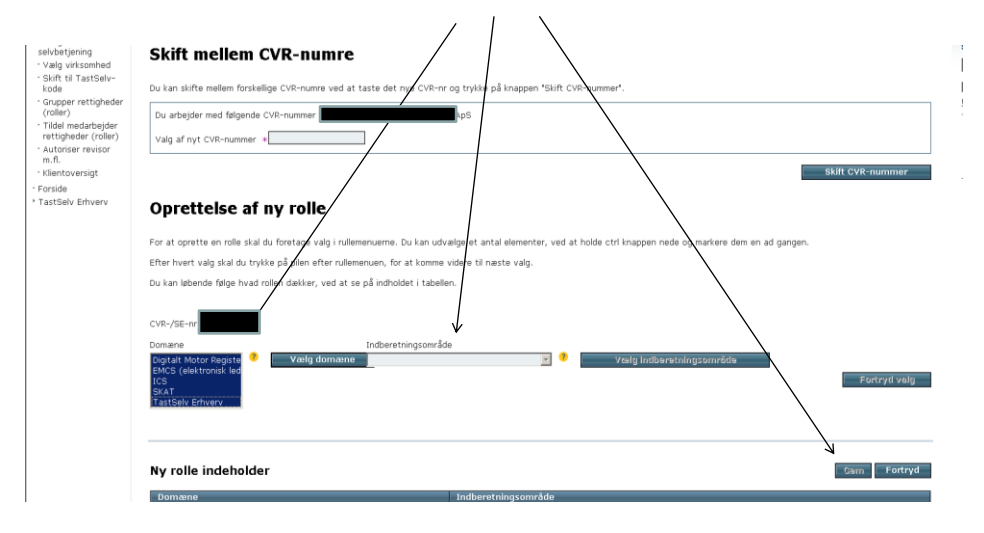

|                                                                                 | /                                                                                                    |
|---------------------------------------------------------------------------------|----------------------------------------------------------------------------------------------------|
| Katalog Drift                                                                   | Udvikling i                                                                                                   |
| Katalog                                                                         | Her er du: Katalog • Rettigheder til selvbetjening •                                                          |
| *Rettigheder til<br>selvbetjening<br>• Vælg virksomhed<br>• Skift til TastSelv- | Skift mellem CVR-numre                                                                                        |
| kode<br>• Grupper rettigheder                                                   | Du kan skifte mellem forskelige CVR-numre ved at taste det nye CVR-nr og trykk på knappen "Skift CVR-nummer". |
| (roller)<br>Tildel medarbejder                                                  | Du arbeijder med falgende CVR-rummer                                                                          |
| rettigheder (roller)<br>• Autoriser revisor<br>m fl                             | Valg af nyt CVR-nummer 🔹                                                                                      |
| Klientoversigt     Eorside                                                      | Skift CVR-nummer                                                                                              |
| * TastSelv Erhverv                                                              | Kvittering for oprettelse af rolle                                                                            |
|                                                                                 | Din rolle er nu oprettet<br>Du gav rollen navnet: TastSelv Zinverv Alle                                       |
|                                                                                 | Tibage til roleoversigt                                                                                       |
|                                                                                 |                                                                                                    |
|                                                                                 | 11 tog 🔺                                                                                                    |

Der kommer nu en kvittering for oprettelse af rollen, og administrator skal klikke på Tilbage til rolleoversigt.

Der er nu oprettet en rettighed (rolle) og den kan lægges over på en signatur. Klik på Medarbejdere

| Rettigheder til<br>selvbetjening<br>• Vælg virksomhed                            | Skift mellem CVR-numre                                                                                                    |                              |
|----------------------------------------------------------------------------------|----------------------------------------------------------------------------------------------------|------------------------------|
| kode                                                                             | Du kan skifte mellem forskellige CVR-numre ved at taste det nye CVR-nr og trykke på knappen "Skift CVR-nummer".                                                                                      |                              |
| <ul> <li>Grupper rettigheder<br/>(roller)</li> <li>Tildel medarbejder</li> </ul> | Du arbejder med følgende CVR-nummer                                                                                                    |                              |
| rettigheder (roller)<br>Autoriser revisor                                        | Valg af nyt CVR-nummer *                                                                                                    |                              |
| m.fl.<br>- Klientoversigt<br>Forside                                             |                                                                                                    | Skift CVR-nummer             |
| TastSelv Erhverv                                                                 | Virksomhedens roller                                                                                                    |                              |
|                                                                                  | Mederbejder: w07949 Karina Vannebern Olesen<br>På vegne af                                                                                                    |                              |
|                                                                                  | I skemaet kan du se de roller der er oprettet for virksomheden. Du kan tildele en rolle til medarbejdere, ved at trykke på linket "Medarbejdere", ud for den. h<br>trykke på rollens navn i skemaet. | a kan redigere roller ved at |
|                                                                                  | Brug links under skemaet til at oprette nye roller.                                                                                                    | $\backslash$                 |
|                                                                                  | Du kan slette de roller som ikke indeholder nogen rettigheder. Tryk først på knappen "Marker tomme roller" og derefter knappen "Slet rolle".                                                         | Ŕ                            |
|                                                                                  | Fjern Rollenavn A                                                                                                    | Medarbejdere med<br>rollen   |
|                                                                                  | IastSelv Erhverv Alle                                                                                                    | Medarbejdere                 |
|                                                                                  |                                                                                                    |                              |
|                                                                                  | Ny, role, for, egen, virksomhed                                                                                                    | Marker tomme roller          |

Her kan de medarbejdere der skal have rettigheden (rollen) vælges. Når de mulige medarbejdere er flyttet over til Valgte medarbejdere vælges Gem

| d Log ud Virksomh                                                                                                    |                                                                                                    |             |
|----------------------------------------------------------------------------------------------------|----------------------------------------------------------------------------------------------------|-------------|
| Virksomhed                                                                                                    | Her er du: Wrksomhed + Rettigheder til selvbetjening +                                                                                                    |             |
| - Forside - Virksambed<br>- Blankattar<br>- Information<br>- Tattable Enverv<br>- Rattable Enverv<br>- Rattable Enverv<br>- Rattable Enverv<br>- Rattable Dipal Signatur<br>- Aktive Dipal Signatur<br>- Sight IT Tattable<br>- Gilled<br>- Titlel machanigide<br>- Tatlel machanigide<br>- Rattable (roler)<br>- Autoriser revisor m.R. | Tildel rolle til medarbejdere       Rolleran Vedarende Tattävi Edwar v Homanifation       Do blöder en rolle til medarbejderen, ved at flytta navnet til ventar kasse. Marker navnet og tryk på plen der pager på kassen.       Do bjører en rolle far medarbejderen, ved at flytta navnet til ventar kasse. Marker navnet og tryk på plen der pager på kassen.       Do bjører en rolle far medarbejderen, ved at flytta navnet til ventar kasse. Marker navnet og tryk på plen der pager på kassen.       Do bjører en rolle far medarbejderen.       Dot fører en rolle far medarbejderen.       Dot fører en rolle far medarb |             |
|                                                                                                    |                                                                                                    | Gem Fortryd |

Brug af både TastSelv-kode og digital signatur Klik på Skift til TastSelv-kode. For at aktivere brugen af kode igen, sættes flueben og trykkes Gem

|                                                                                                    |                                                                                                 |                                                                                                    |                                                                              |                  | SKAT                                                                         |
|----------------------------------------------------------------------------------------------------|-------------------------------------------------------------------------------------------------|----------------------------------------------------------------------------------------------------|------------------------------------------------------------------------------|------------------|------------------------------------------------------------------------------|
| <u>Katalog</u> Drift   Udvi                                                                                                    | kling                                                                                           |                                                                                                    |                                                                              |                  |                                                                              |
| - Rettigheder til<br>selvbetjening<br>- Vælg virksomhed<br>- Skift til TastSelv-kode                                                        | Skift mellem CVF                                                                                | t-numre                                                                                                    |                                                                              |                  | Nele SKAT.dk •                                                               |
| Grupper rettigheder<br>(roller)     Titfel medarbajder<br>rettigheder (roller)     Autoriser revisor m.fl.     Farside     TastSelv Erhverv | Du kan skilte mellem forskell<br>Du arbejder med følgende C<br>Velg af nyt CVR-nummer 🕴         | ge CMI-nume of at taste det nye CMI-nr og tryske på<br>VR-nummer A                                                                              | inapper "likit Citt-nummer".                                                 | Skift CVR summer | <ul> <li>Udskriv</li> <li>A Barres skrift</li> <li>THE INT MARKET</li> </ul> |
|                                                                                                    | Aktiver TastSele<br>Medarbejder ut7567 Karr                                                     | •kode                                                                                                    |                                                                              |                  |                                                                              |
|                                                                                                    | Hodulet for administration af<br>I skiemaet kon TastSelv-kode<br>Ved "Nvjathing" tilbagefører d | bruperrettigheder er aktivt og virksomhedens medarbøjd<br>aktiveres eller inaktiveres.<br>2 ændringer, så oplysningerne er de samme som sidst d | ere logger som udgangspunkt på SKAT.dk med Dipital Signatur.<br>e blev gemt. |                  |                                                                              |
|                                                                                                    | Aktiveret                                                                                       | CVR-/SE-nr                                                                                                    | Firmanavn                                                                    |                  |                                                                              |
|                                                                                                    |                                                                                                 | —                                                                                                    | PYSIOCENTER ÅRHUS C ApS                                                      |                  |                                                                              |
|                                                                                                    |                                                                                                 |                                                                                                    |                                                                              | Gem Nulstallung  |                                                                              |
|                                                                                                    |                                                                                                 |                                                                                                    |                                                                              | allas 🔺          |                                                                              |

## Se om Administrator har været logget på og aktiveret den digitale signatur – klik på Tildel medarbejder rettigheder (roller)

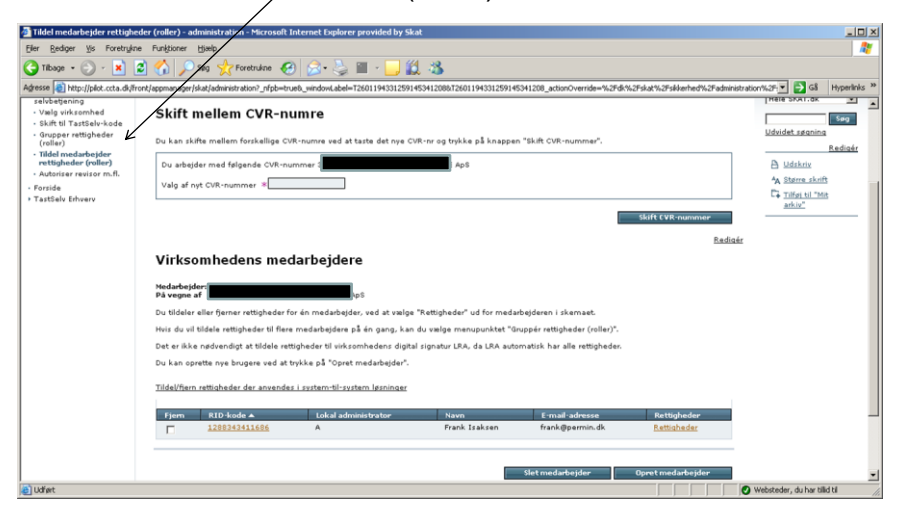